## **NOTICE**

The Form 16s of all the employees of the University (financial year 2022-2023) have been uploaded in SAMARTH portal and the same can be downloaded by:

- 1. Clicking on https://hnbgu.samarth.ac.in/index.php/site/login
- 2. Enter your username, password and then click on "Proceed" button.
- 3. Click on "LAUNCH" button at My Profile.
- 4. Click on "Update" button at the top right corner of the screen.
- 5. Click on "Documents"
- 6. Select "pdf" button at Form 16 line
- 7. Down Load Form 16.

In case of any problem / query, please contact **Mr. Vijay Roy**, at Data Processing Centre (Phone No. **8006946800**).

(SAMARTH TEAM)

## <u>सूचना</u>

विश्वविद्यालय के सभी कर्मचारियों के फॉर्म 16 (वित्तीय वर्ष 2022-2023) समर्थ पोर्टल पर अपलोड कर दिए

गए हैं और इन्हें निम्न प्रकार डाउनलोड किया जा सकता है:

1. https://hnbgu.samarth.ac.in/index.php/site/login पर क्लिक करें

2. अपना उपयोगकर्ता नाम, पासवर्ड की सूचना भरें और फिर " Proceed" बटन पर क्लिक करें।

3. My Profile पर " LAUNCH " बटन पर क्लिक करें।

4. स्क्रीन के ऊपरी दाएं कोने पर " Update" बटन पर क्लिक करें।

5. "**Documents**" पर क्लिक करें।

6. फॉर्म 16 वाली लाइन पर " pdf " बटन चुनें।

7. फॉर्म 16 डाउनलोड करें।

किसी भी समस्या के निदान हेतु, कृपया डेटा प्रोसेसिंग सेंटर (फोन नंबर 8006946800) पर श्री विजय रॉय से संपर्क करें।

(समर्थ टीम)